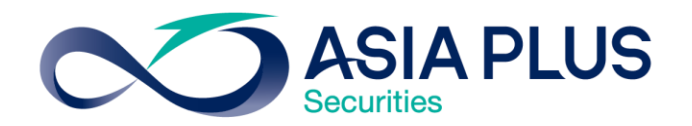

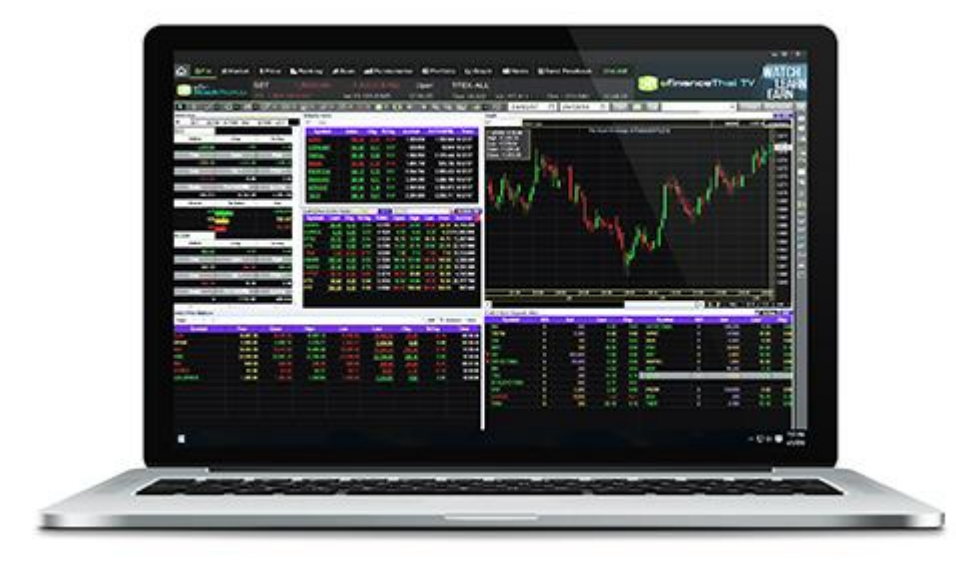

ขั้นตอนการอัพเดทเวอร์ชัน eFinTrade Plus บนคอมพิวเตอร์ สร้างโอกาสทางการลงทุนที่ดีกว่ากับ หลักทรัพย์ เอเซีย พลัส

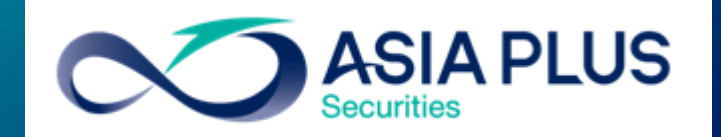

0 2680 1000 กด 2
 ฝ่ายลูกค้าสัมพันธ์

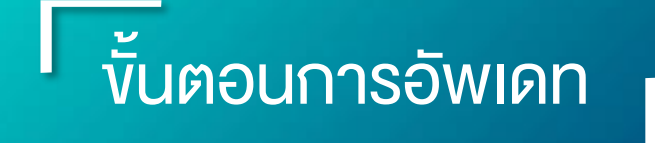

 ระบุ username และ password งองนักลงทุน กด OK

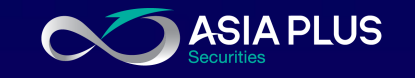

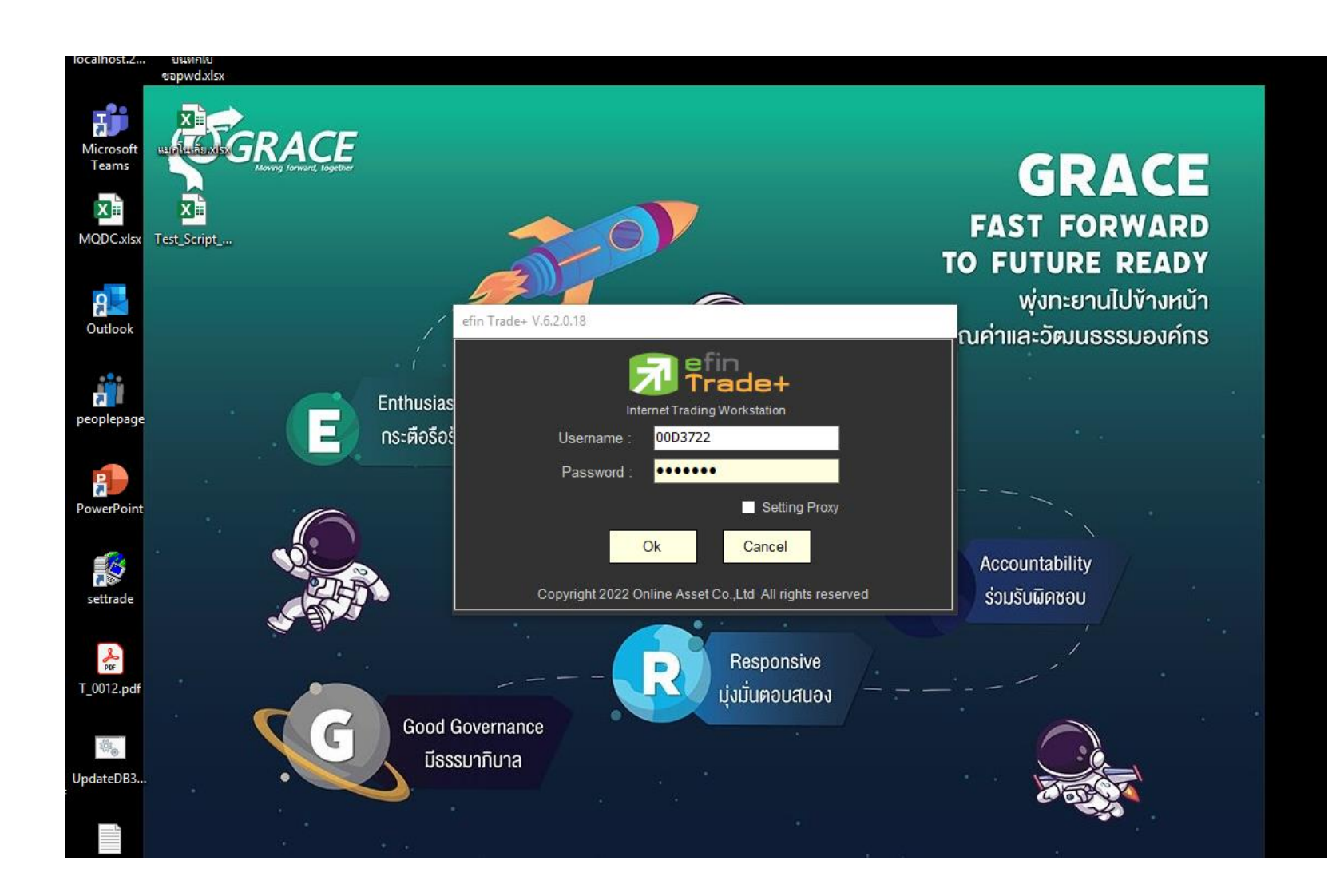

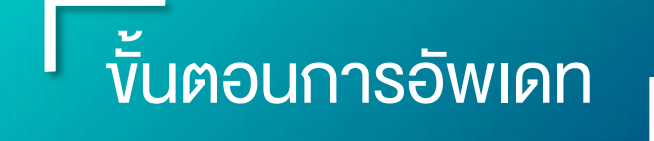

2. หน้าจอกาม Update new version กด Yes

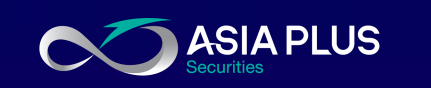

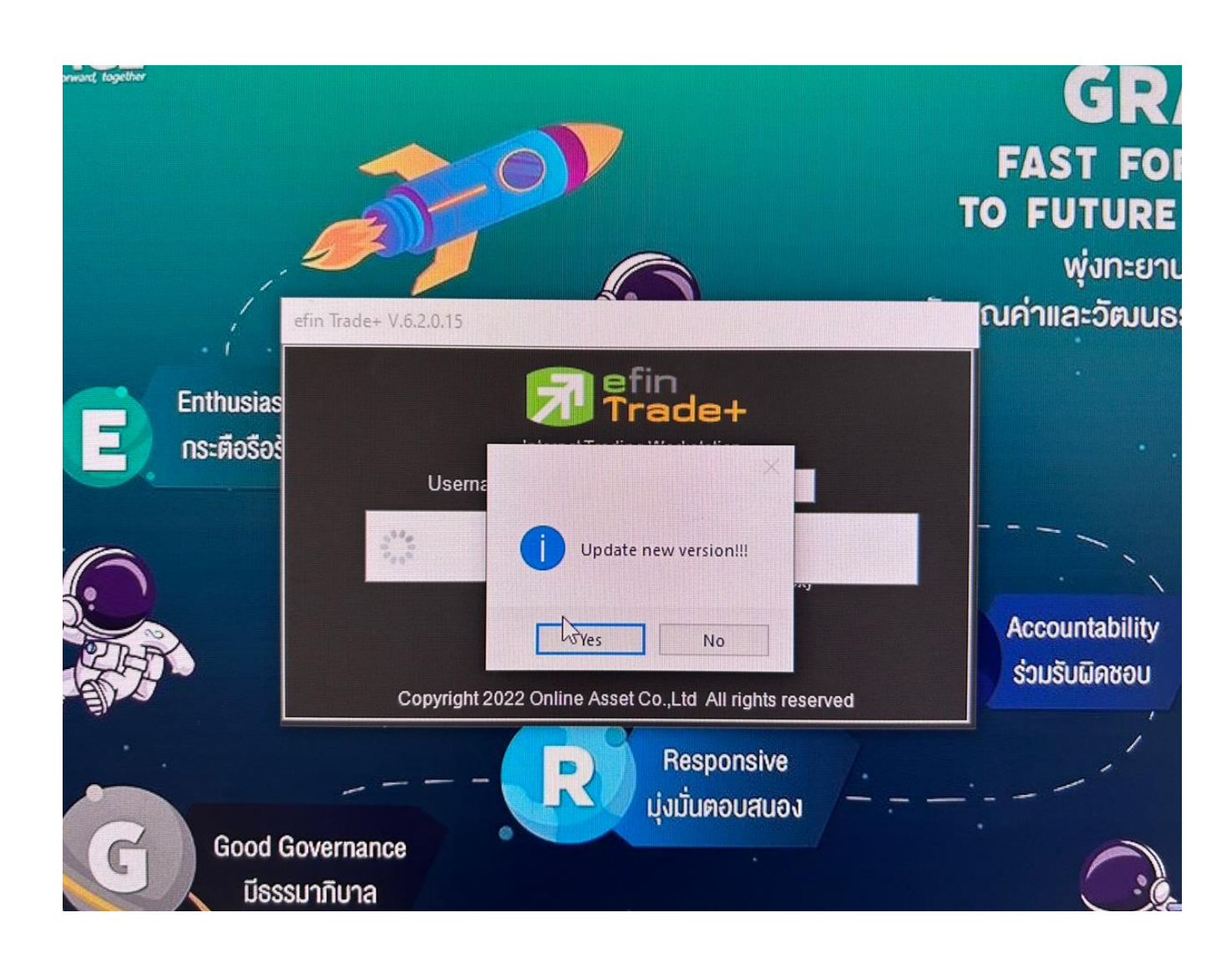

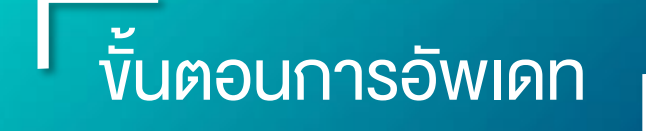

\*กรณีโหลดไฟล์ติดตั้งแล้ว ไฟล์งั้น กากบาทแดง \*\*ให้กดเมนูสามจุดที่ชื่อไฟล์ แล้ว เลือก keep (เก็บ) <u>\*\*\* เลือก Keep any</u>way

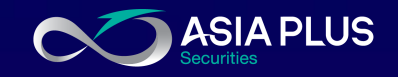

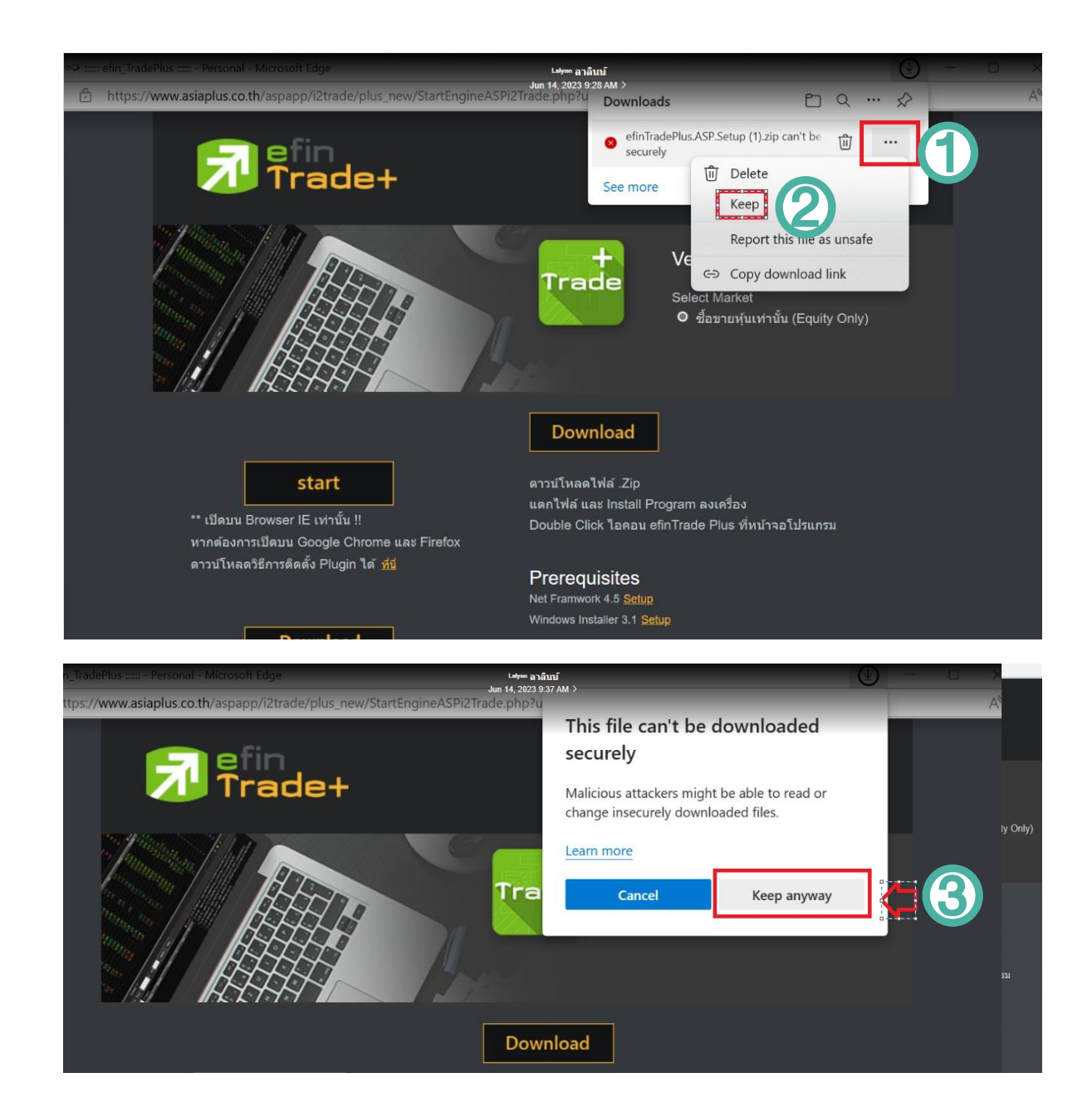

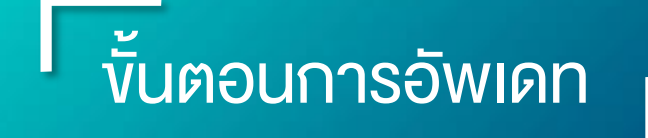

\*กรณีโหลดไฟล์ติดตั้งแล้ว ไฟล์ขึ้น กากบาทแดง (ต่อ) \*\*\*\* กด open file (เปิดไฟล์) \*\*\*\*\* เจอหน้าต่างไฟล์ติดตั้ง

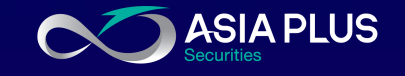

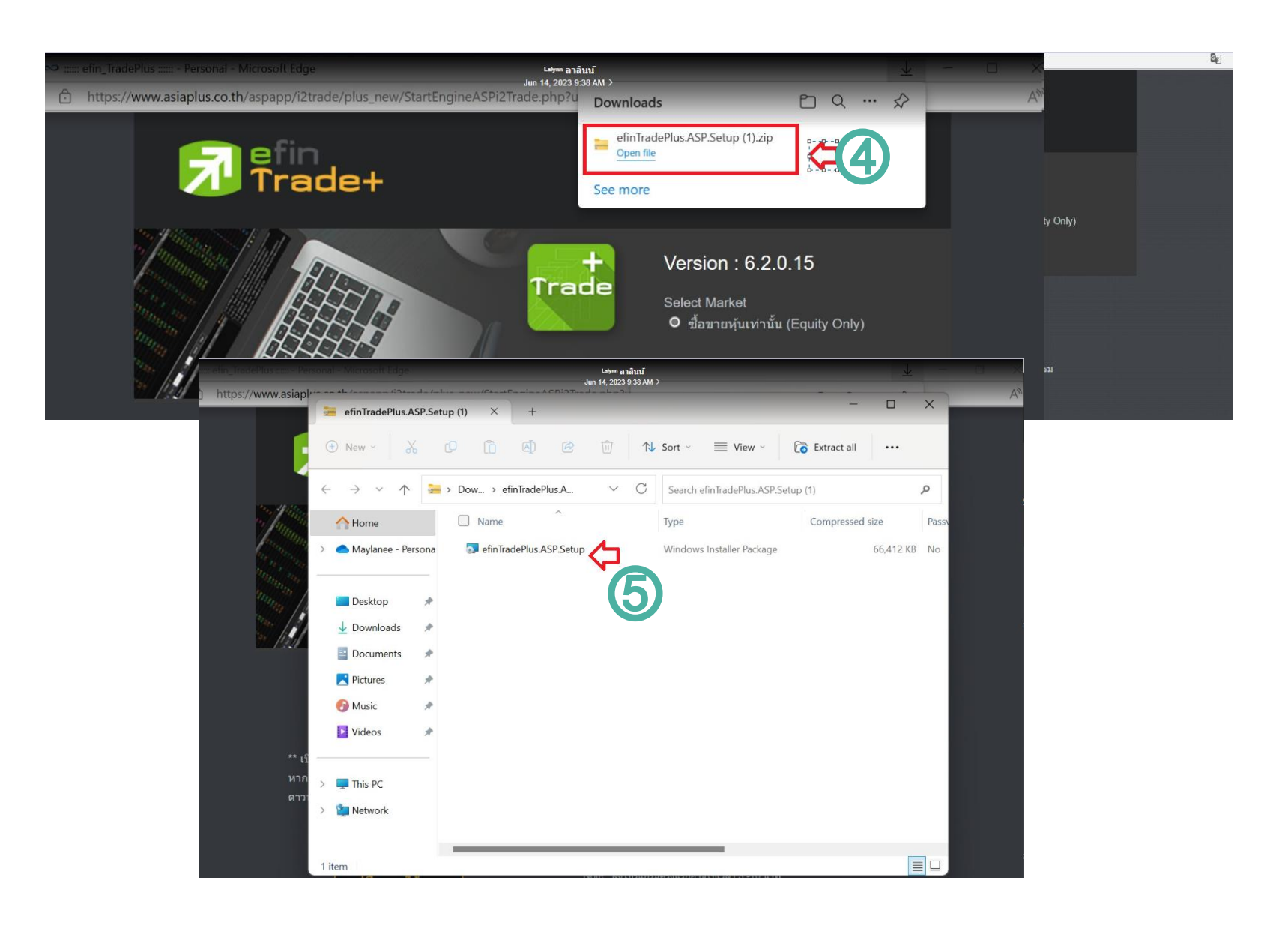

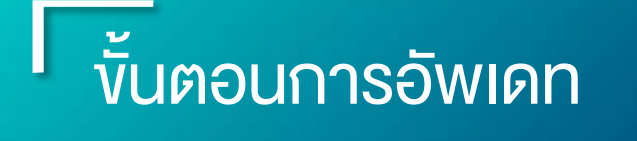

7. ติดตั้งไฟล์อัพเดท
ดับเบิ้ลคลิกที่ชื่อไฟล์
"eFinTradePlus.ASP.Setup" เพื่อทำ
การติดตั้ง

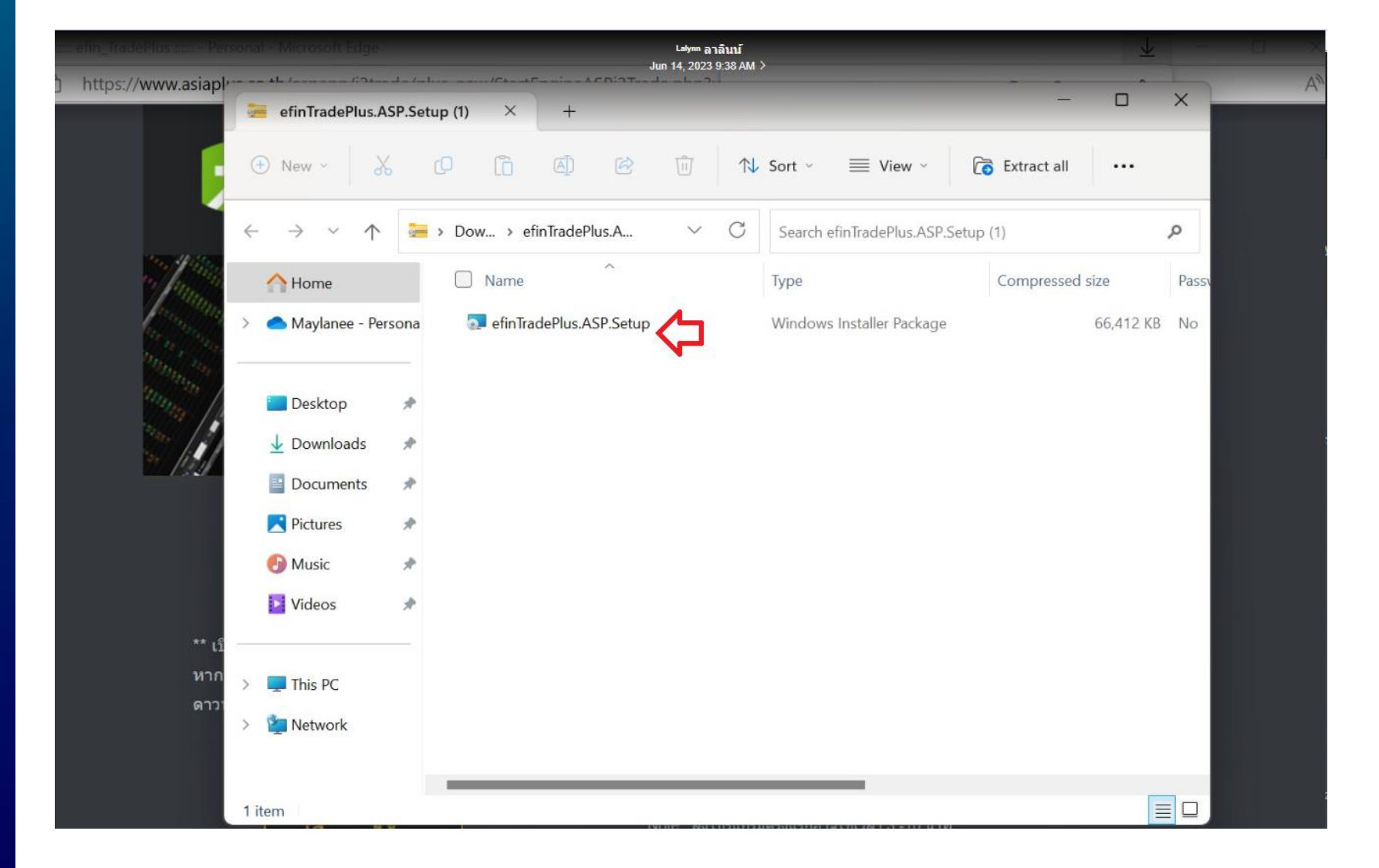

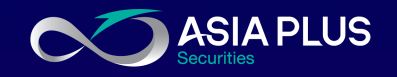

# งั้นตอนการอัพเดท

#### <u>ุกรณี</u> หน้าจอแสดงผล

Windows protected your PC

 คลิก "More info ง้อมูลเพิ่มเติม" แล้ว เลือก "Run anyway ติดตั้งต่อไป" Windows protected your PC

Windows Defender SmartScreen prevented an unrecognized app from starting Running this app might put your PC at risk. More info Windows protected your PC

Windows Defender SmartScreen prevented an unrecognized app from starting. Running this app might put your PC at risk.

App: EPSON Resetter Tool (EWORA) (1).exe Publisher: Unknown publisher

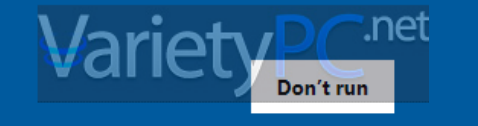

 $\times$ 

Run anyway Don't run

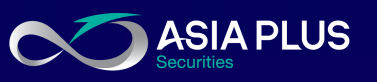

 $\times$ 

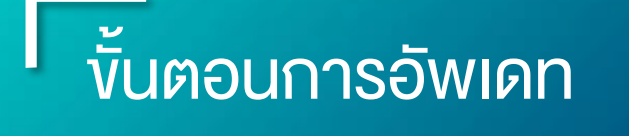

8. แสดงผลหน้าติดตั้งโปรแกรม ตาแรป กด "Next" ไปอนครบกระบาน

ตามรูป กด "Next" ไปจนครบกระบวน การติดตั้ง (3 ครั้ง)

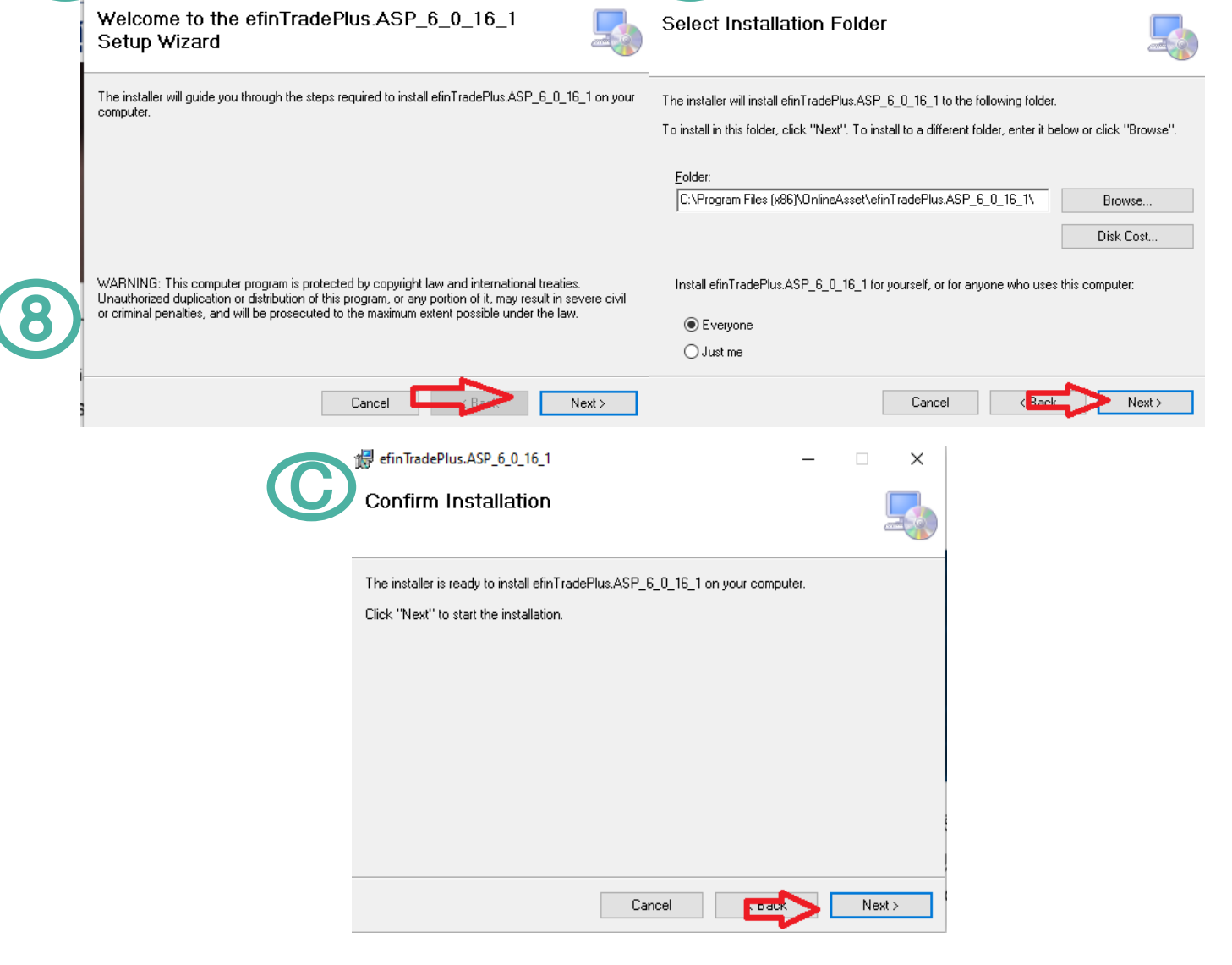

us.ASP\_6\_0\_16\_1

efinTradePlus.ASP\_6\_0\_16\_1

×

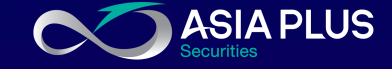

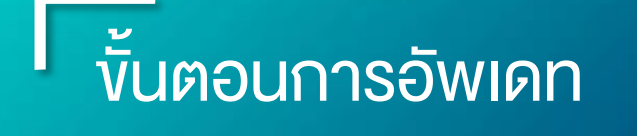

<u>กรณี</u> หน้าจอแสดงผล User Account Control

• คลิก "Yes"

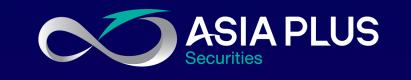

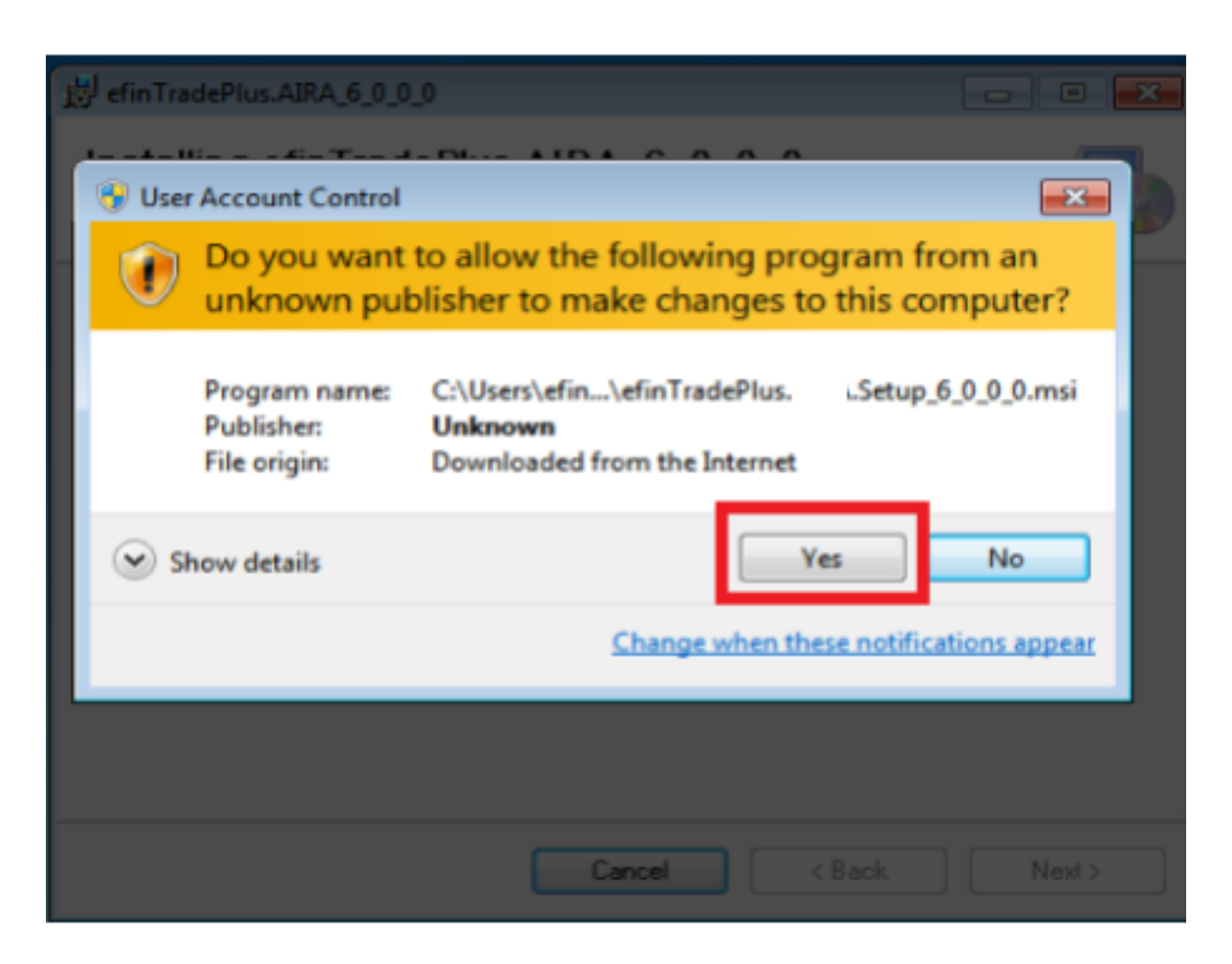

## งั้นตอนการอัพเดท

#### 9. แสดงผลหน้าติดตั้งโปรแกรม

- จะแสดงผลหน้าต่างกำลังดำเนินการ รอจนกว่าติดตั้งโปรแกรมเสร็จ
- คลิก "Close" เพื่อสิ้นสุดการติดตั้ง

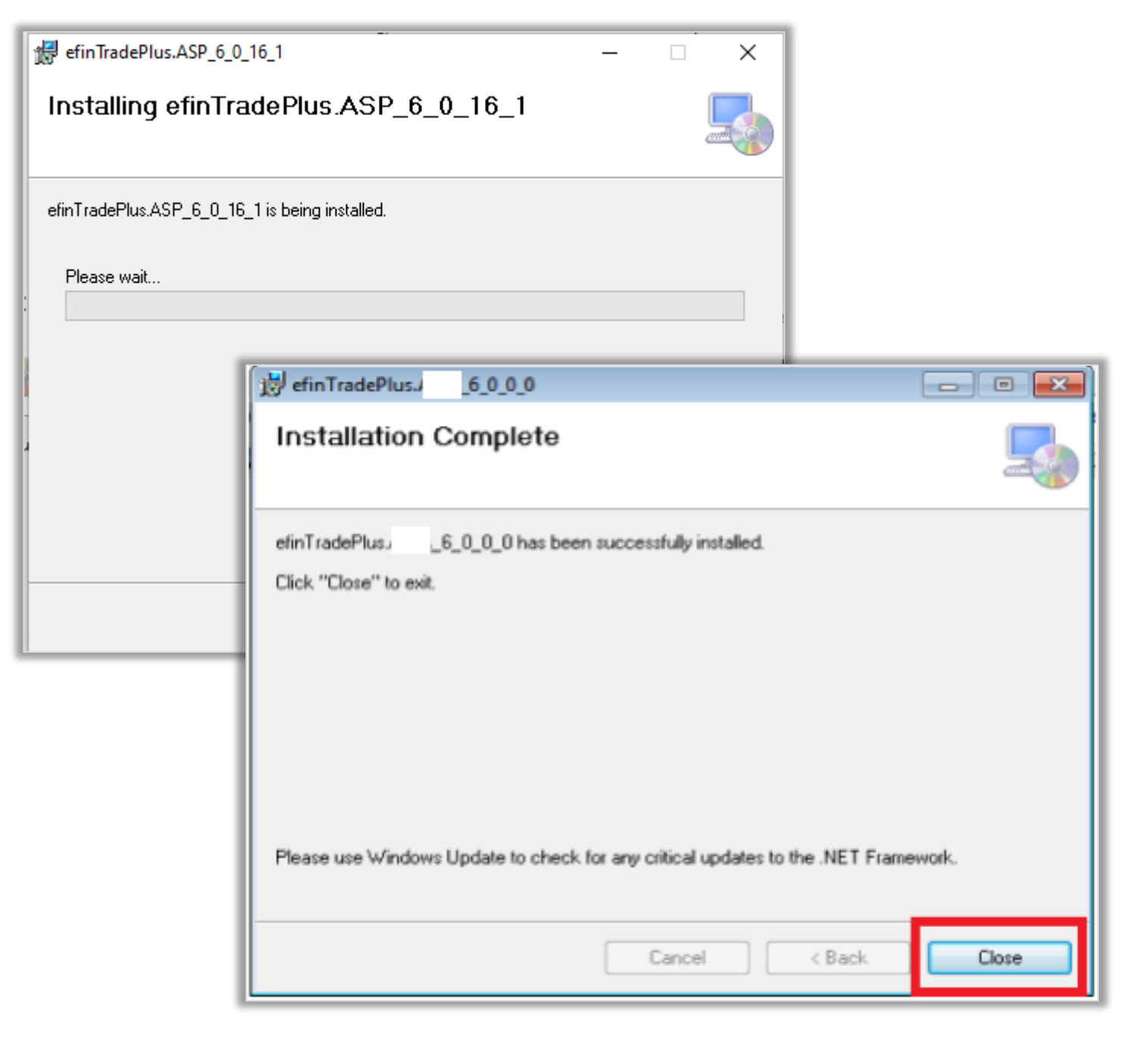

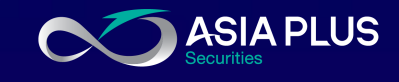

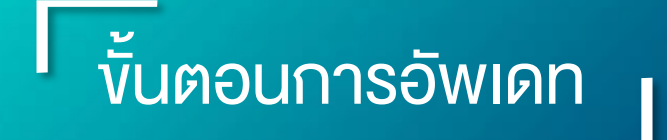

### 10. เริ่มต้นใช้งาน

หน้าจอจะแสดงผลไอคอน eFinTrade
 Plus ทำการดับเบิ้ลคลิกเพื่อเปิดใช้งาน

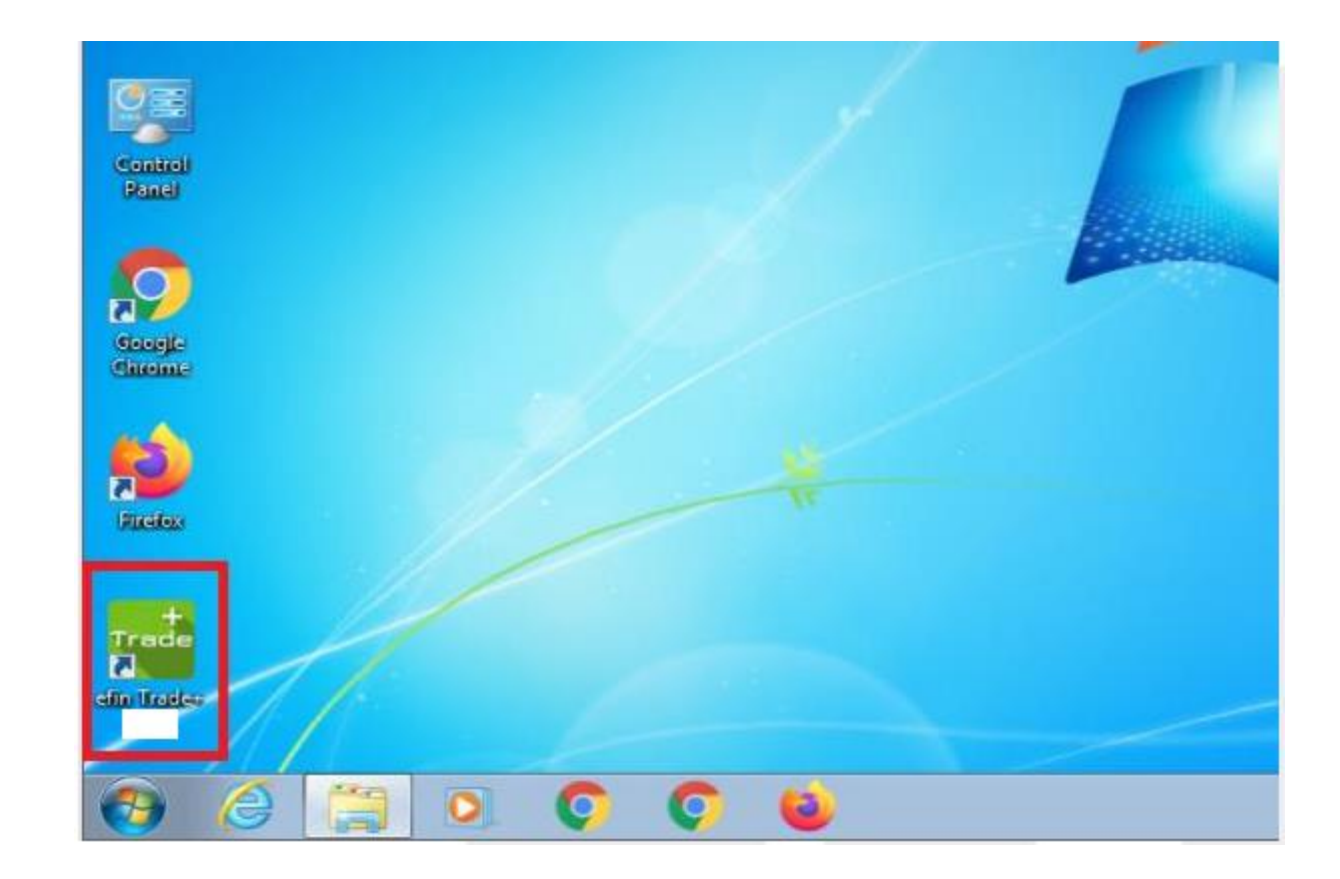

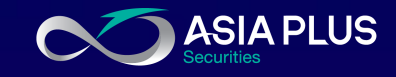

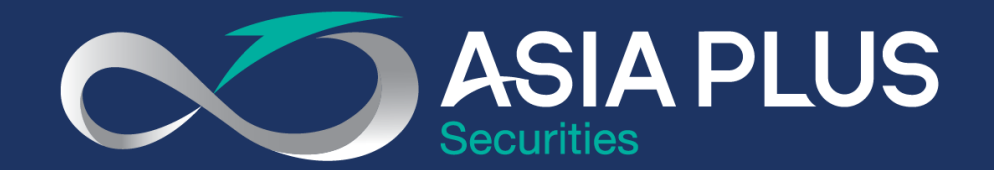

### VALUE BEYOND WEALTH คุณค่าที่เหนือกว่าความมั่งคั่ง

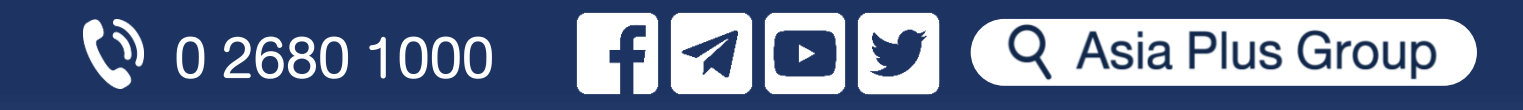